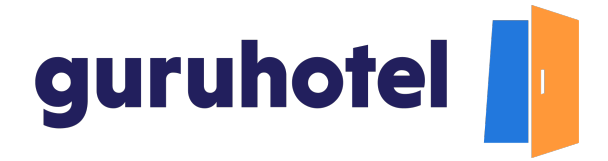

## Como agregar información general del hotel

Hola. Recibe un saludo de parte del equipo de GuruHotel<sup>®</sup>.

Cuando creaste tu sitio web con nosotros, te solicitamos la información mínima que se necesitaba para poder lanzarlo.

Para dar mayor confianza a los visitantes, es necesario complementar cierta información, como por ejemplo las redes sociales, ubicación, amenidades, entre otros y en este video te mostraremos cómo y dónde hacerlo desde el Dashboard.

1. Ingresa al sitio oficial de GuruHotel® <u>guruhotel.com</u> y una vez dentro da click en el botón **Conectarse**.

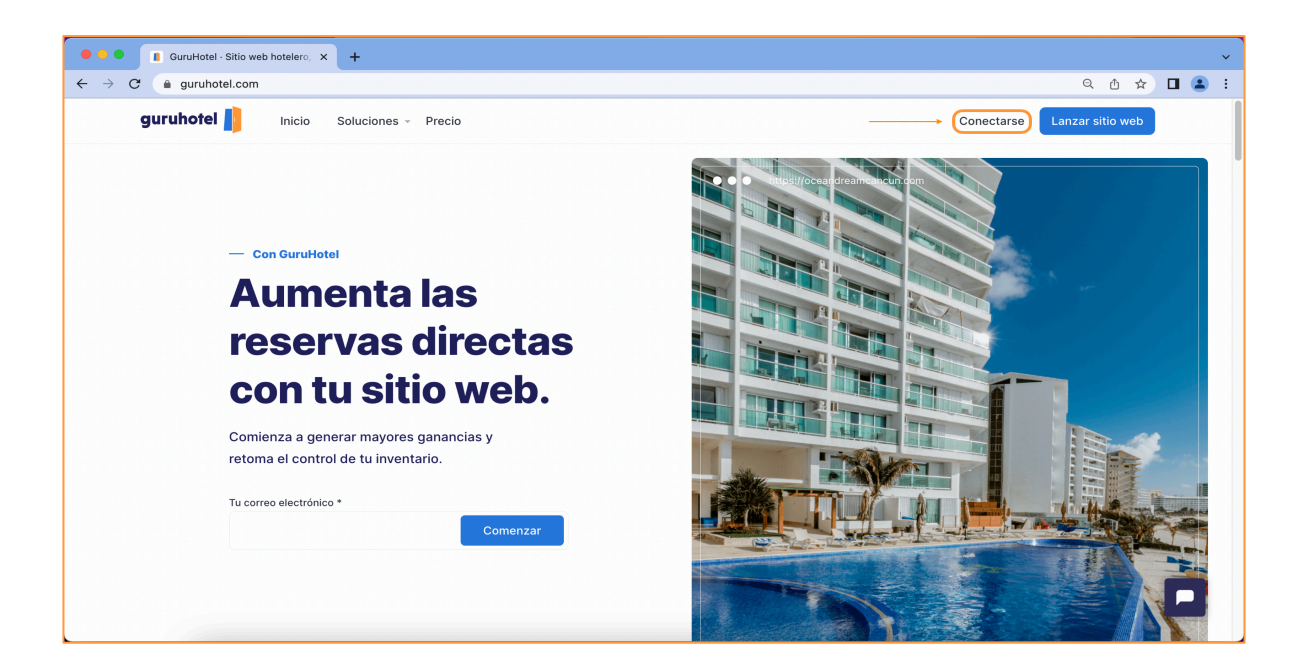

guruhotel.com

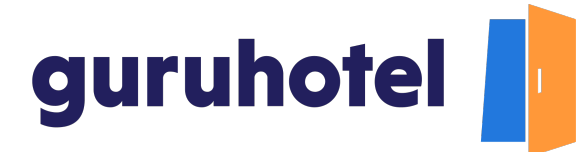

2. Coloca tu nombre de usuario, contraseña y da click en **Conectarse.** 

| Dashboard   GuruHotel App x +                                                                               | ~                                       |
|----------------------------------------------------------------------------------------------------|-----------------------------------------|
| ← → C 🏔 app.guruhotel.com/es/login                                                                          | 🕶 🗟 Q 位 🖈 🔲 😩 🗄                         |
| guruhotel 📙                                                                                                 |                                         |
| Bienvenido de nuevo                                                                                         |                                         |
| Correo electrónico (Requerido)                                                                              |                                         |
| adrianfranco.gh@gmail.com                                                                                   |                                         |
| Contraseña (Requerido)                                                                                      |                                         |
|                                                                                                    |                                         |
| Company                                                                                                    | ¿No tienes cuenta aún?                  |
|                                                                                                    | Comienza hoy y crea tu propio sitio web |
| ¿Olvidaste tu contraseña?                                                                                   | optimizado para econimente noteiero.    |
| Al momento de crear to cuenta o iniciar sesión<br>estas aceptando nuestros <b>Términos y</b><br>condiciones | Comenzar 3 <sup>a</sup>                 |
|                                                                                                    |                                         |
|                                                                                                    |                                         |
|                                                                                                    |                                         |

3. Una vez dentro del Dashboard, dirígete a Ajustes -> Hotel.

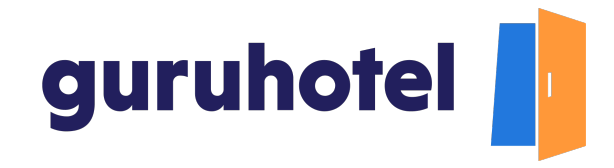

| 🖲 🔍 🚺 Dashboard   GuruHotel App 🛛 🖌 –                         |                                                                                     |                 |                     |                              |
|---------------------------------------------------------------|-------------------------------------------------------------------------------------|-----------------|---------------------|------------------------------|
| $\leftarrow$ $\rightarrow$ C ( a app.guruhotel.com/es/manager |                                                                                     |                 | ଦ ଘୁ                | IQ 🖞 🖈 🗖 😫                   |
| Admin adrianfranco.gh@gmail.com                               |                                                                                     |                 | Hotel: GlamHO Hotel | Boutique - Test Cambiar hote |
| Espacio de trabajo<br>GlamHO Hotel Bou                        |                                                                                     |                 |                     |                              |
| 🖻 Hotel Manager 🗸 🗸                                           |                                                                                     |                 |                     |                              |
| ⊕ Website ~                                                   |                                                                                     |                 |                     |                              |
| Ajustes ^                                                     | Status: Live =                                                                      |                 |                     |                              |
| Hotel                                                         |                                                                                     |                 |                     |                              |
| Habitaciones                                                  | Novedades                                                                           | Reservaciones   | C Locked            |                              |
| Tarifas                                                       | Lanzamientos y actualizaciones                                                      |                 |                     |                              |
| Rate plans                                                    | OS<br>August Siteminder es lo mejor que le<br>pueda pasar a tu Hotel                |                 |                     |                              |
|                                                               | 27 GuruHotel y Mastercard se unen<br>My para ayudar a los hoteles<br>independientes | <b>A</b> cademy | Perfil              |                              |
|                                                               | 03 GuruHotel y KAYAK: ayudamos a<br>Jone quienes cuidan de los nuestros             | Editar hotel    | •<br>Habitaciones   |                              |
| adrianfranco.gh                                               | <ul> <li>No capcales tus capas de violar</li> </ul>                                 |                 |                     |                              |

4. En el campo **General** aparecen las fotografías, nombre y descripción del hotel que cargaste al crear el sitio web. Agrega la información que falta. Al terminar da click en el boton **guardar y continuar.** 

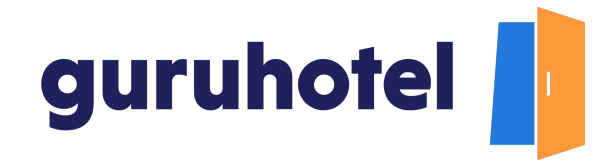

| 🔍 🔍 🔹 🔲 Dashboard   GuruHotel App 🛛 🖌 +              | ×                                                                                                    |
|------------------------------------------------------|----------------------------------------------------------------------------------------------------|
| ← → C (a app.guruhotel.com/es/settings/hotel/general | හ වූ ල එ 🖈 🗖 🏝 🗄                                                                                                    |
| <ul> <li>C</li></ul>                                 | Control of the second second sec |
| (g) adriantranco gh ~                                | Fecha de apertura 24 Feb 2022 Guardar y continuar                                                                                                    |

5. En el campo **Social**, agrega la información de las redes sociales del hotel. Estas se mostrarán en el menú del footer o menú de pie de página y con la información del perfil de Google my business, se mostrará el mapa con la ubicación del hotel en la página principal.

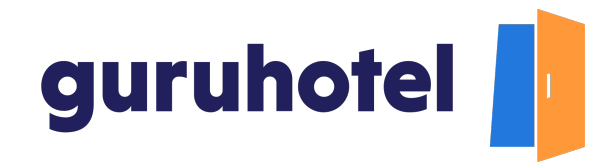

| 🖲 🔍 🚺 Dashboard   GuruHotel App                                                                                                    | × +                                                                              | ~                                                                                                    |
|----------------------------------------------------------------------------------------------------|----------------------------------------------------------------------------------|----------------------------------------------------------------------------------------------------|
| ← → C (a) app.guruhotel.com/es/set                                                                                                    | ttings/hotel/social                                                              | 어 🕸 오 한 ☆ 🔲 😩 :                                                                                                    |
| Admin adrianfranco.gh@gmail.com                                                                                                    |                                                                                  | Hotel: GlamHO Hotel Boutique - Test Cambiar hotel                                                                                                    |
| Espacio de trabajo<br>GlamHO Hotel Bou                                                                                                    | Ajustes $\rightarrow$ Hotel $\rightarrow$ Social                                 |                                                                                                    |
| Image: Interpretent of the second second | General<br>Social<br>Horarios<br>Contacto<br>Ubicación<br>Complejo<br>Amenidades | Google My Business Mazamitla Puebio Magico, Hidalgo, Hidalgo#18, Mazamitla, Jalisco, Mexico Instagram https://www.instagram.com/guruhoteicom/ Facebook https://www.facebook.com/guruhoteimx LinkedIn |
|                                                                                                    | Debros sublicio                                                                  | Youtube Youtube: https://www.youtube.com/c/GuruHoteI100 Twitter Twitter: https://twitter.com/GuruHoteIHQ Guardar y continuar                                                                         |
|                                                                                                    | Debes publica                                                                    | r tus cambios, esta acción podría demorar 10 minutos. O Publish changes                                                                                                    |

6. En el campo de horarios, indica la hora del check in y del check out, así como el horario de servicio del hotel. Si está disponible las 24 hrs, aquí puedes indicarlo y si hubiera alguna especificacion con respecto a los horarios, aquí puedes incluirla.

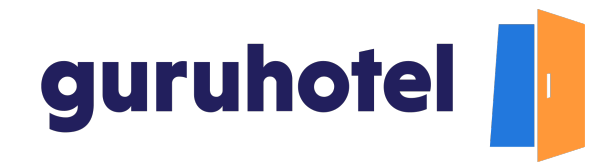

| 🖲 🕘 🕤 🚺 Dashboard   GuruHotel App                                                                                                    | x +                                                                                  | ~         |
|----------------------------------------------------------------------------------------------------|--------------------------------------------------------------------------------------|-----------|
| ← → C (a) app.guruhotel.com/es                                                                                                    | /settings/hotel/schedule 🗢 🗞 Q 🖞 🖈 🗖                                                 | 😩 :       |
| Admin adrianfranco.gh@gmail.com                                                                                                    | Hotel: GlamHO Hotel Boutique - Test Cambi                                            | iar hotel |
| Espacio de trabajo<br>GlamHO Hotel Bou                                                                                                    | Ajustes -+ Hotel -+ Horarios                                                         |           |
| Image: Interpretent of the second second | General   Social   Horarios   Contacto   Ubicación   Complejo   Amenidades           |           |
| (8) adrianfranco.gh v                                                                                                    | Debes publicar tus cambios, esta acción podría demorar 10 minutos. 📀 Publish changes |           |

7. En el campo **contacto** llena todos los recuadros, no importa si el número de teléfono o correo son los mismos. Lo importante es que tus clientes puedan fácilmente ponerse en comunicación contigo.

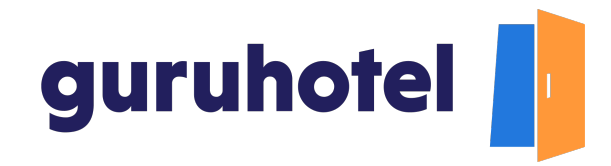

| C a pap-guruhotel.com/es/settings/hotel/contact     Anten a stanfance get/gymail.com     Vet& G a gap-guruhotel.com/es/settings/hotel/contacto     Ceneral   Social   Hotel   Wobsite   Ajustes   Hotel   Ubicación   Contacto   Ubicación   Complejo   Amenidades     Cerrera electrónico de recepción   Image: Participante de location     Contacto     Ubicación   Complejo   Amenidades     Cerrera electrónico de recepción   Image: Participante de location     Correro electrónico de recepción   Image: Participante de location     Correro electrónico de recepción   Image: Participante de location     Correro electrónico de recepción   Image: Participante de location     Correro electrónico de recepción     Image: Participante de location     Correro electrónico de recepción     Image: Participante de location     Correro electrónico de recepción     Image: Participante de location     Correro electrónico de recepción     Image: Participante de location     Image: Participante de location     Image: Participante de location     Image: Participante de location     Image: Participante de location </th <th colspan="5">C Dashboard   GuruHotel App × +</th>                                                                                                    | C Dashboard   GuruHotel App × +                                                                                                    |                                                                                  |                                                                                                    |                   |  |  |
|----------------------------------------------------------------------------------------------------|----------------------------------------------------------------------------------------------------|----------------------------------------------------------------------------------|----------------------------------------------------------------------------------------------------|-------------------|--|--|
| Ademini Lastardizace og utgegrund com       Apustes + Hotel - Contracto         Image: Noted Monoger       Image: Noted Monoger         Image: Noted Monoger       Image: Noted Monoger                                                                                                    | ← → C ( app.guruhotel.com/es/                                                                                                    | ← → C 🔒 app.guruhotel.com/es/settings/hotel/contact 🗠 😫 Q 🖄 🖈 🔲 🏩 :              |                                                                                                    |                   |  |  |
|                                                                                                    | Admin adrianfranco.gh@gmail.com                                                                                                    |                                                                                  | Hotel: GlamHO Hotel Boutique - Tr                                                                                                    | est Cambiar hotel |  |  |
| Image: Image: Imag        | Espacio de trabajo<br>GlamHO Hotel Bou                                                                                                    | Ajustes → Hotel → <b>Contacto</b>                                                |                                                                                                    |                   |  |  |
| recepcion1@glamhotelboutique.com       Image: Correo electrónico de reservas       Image: Correo electrónico de reservas       Image: Correo electrónico electrónico de reservas       Image: Correo electrónico electrónico e                                                                                                    | Image:       ✓         Image:       ✓         Image:       ✓ | General<br>Social<br>Horarios<br>Contacto<br>Ubicación<br>Complejo<br>Amenidades | Téléfono de soporte por WhatsApp Teléfono de recepción          Imit: +52       Teléfono de recepción         Teléfono de reservas       Imit: +52 415 321 0000         Teléfono de reservas       Imit: +52 415 321 0010         Correo electrónico de soporte       recepcion@glamhotelboutique.com         Correo electrónico de recepción (Integerate)       Correo electrónico de recepción (Integerate)                                                                                                    |                   |  |  |
| Operation franco.gh     Operation franco.gh     O | Ø) adrianfranco.gh →                                                                                                    | ۰<br>Debes publicar                                                              | recepcion1@glamhotelboutique.com       Image: Correo electrónico de reservas (Requirido)         reservaciones@ glamhotelboutique.com       Image: Correo electrónico de facturación (Requirido)         Correo electrónico de facturación (Requirido)       Image: Correo electrónico de facturación (Requirido)         Guardar v continuar       Image: Correo electrónico de facturación (Requirido)         Guardar v continuar       Image: Correo electrónico de facturación (Requirido)         tus cambios, esta acción podría demorar 10 minutos.       Image: Correo electrónico de facturación (Requirido) |                   |  |  |

8. Para el teléfono de contacto por Whatsapp, te recomendamos utilizar un número dedicado exclusivamente para esta funcionalidad, así podrás ofrecer un mejor servicio a tus clientes y hasta cerrar ventas.

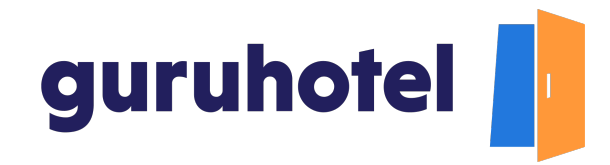

| uruHotel App   | ×       | +                                                                                |                                                                                                    |                         |
|----------------|---------|----------------------------------------------------------------------------------|----------------------------------------------------------------------------------------------------|-------------------------|
| notel.com/es/s | ettings | /hotel/contact                                                                   |                                                                                                    | ୦~ ଅଛୁ                  |
| com            |         |                                                                                  |                                                                                                    | Hotel: GlamHO Hotel Bou |
|                |         | Ajustes $\rightarrow$ Hotel $\rightarrow$ <b>Contacto</b>                        |                                                                                                    |                         |
| ~              |         | General<br>Social<br>Horarios<br>Contacto<br>Ubicación<br>Complejo<br>Amenidades | Télefono de soporte por WhatsApp<br>IIII + +52 415 123 0000<br>Teléfono de reservas<br>IIII + +52 415 321 0010<br>Correo electrónico de soporte<br>recepcion@glamhotelboutique.com<br>Correo electrónico de recepción (Requerido)<br>recepcion1@glamhotelboutique.com<br>Correo electrónico de reservas (Requerido) | Teléfono de recepción   |

9. El campo **Ubicación** muestra la información que cargaste al crear el sitio web y no puede ser editada. En caso de que necesites hacer alguna modificación, ponte en contacto a soporte@guruhotel.com para que te brinden la ayuda necesaria.

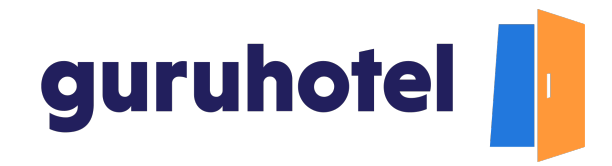

| Dashboard   GuruHotel App × +                                                                                                    |                                                                                  |                                                                                                    |                                                                                   |                              |                      |
|----------------------------------------------------------------------------------------------------|----------------------------------------------------------------------------------|----------------------------------------------------------------------------------------------------|-----------------------------------------------------------------------------------|------------------------------|----------------------|
| ← → C (▲ app.guruhotel.com/es                                                                                                    | s/settings/hotel/location                                                        |                                                                                                    |                                                                                   | හ 🔩 වූ 🖒                     | ☆ 🛛 😩 ፤              |
| Admin adrianfranco.gh@gmail.com                                                                                                    |                                                                                  |                                                                                                    |                                                                                   | Hotel: GlamHO Hotel Boutique | - Test Cambiar hotel |
| Espacio de trabajo<br>GlamHO Hotel Bou                                                                                                    | Ajustes → Hotel → <b>Ubicación</b>                                               |                                                                                                    |                                                                                   |                              |                      |
| Image: International system       ✓         Image: International system       ✓         Image: International system | General<br>Social<br>Horarios<br>Contacto<br>Ubicación<br>Complejo<br>Amenidades | País del hotel<br>Mexico<br>Dirección física del hotel<br>Privada del Parque 5 Fraccion<br>Latitud<br>22.319117285747108<br>Guardar y continuar | Estado<br>Jalisco<br>namiento, Pueblo Bonito, CP 49501<br>Longitud<br>-100.544001 | Ciudad<br>Mazamitla          |                      |
|                                                                                                    |                                                                                  | ,                                                                                                    |                                                                                   |                              |                      |
| (® adrianfranco.gh →                                                                                                    | Debes publicar                                                                   | tus cambios, esta acción podría den                                                                                                    | norar 10 minutos. 📀 Publish o                                                     | changes                      |                      |

10. En el campo **Complejo** coloca el número de pisos con los que cuenta el hotel y selecciona el tipo de establecimiento que mejor describa a tu hotel.

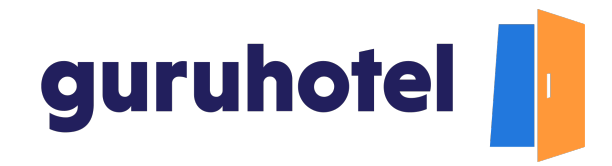

| Dashboard   GuruHotel App x +                                                                                                    |                                                                                                    |                                                                                                    |                                                                                                    |                   |  |  |  |
|----------------------------------------------------------------------------------------------------|----------------------------------------------------------------------------------------------------|----------------------------------------------------------------------------------------------------|----------------------------------------------------------------------------------------------------|-------------------|--|--|--|
| ← → C (▲ app.guruhotel.com/es                                                                                                    | $\leftarrow \rightarrow \mathbb{C}$ (h app.guruhotel.com/es/settings/hotel/building or $\& \oslash \oslash \oslash \bigstar \bigstar \square \textcircled{2}$ : |                                                                                                    |                                                                                                    |                   |  |  |  |
| Admin adrianfranco.gh@gmail.com                                                                                                    |                                                                                                    |                                                                                                    | Hotel: GlamHO Hotel Boutique - To                                                                           | est Cambiar hotel |  |  |  |
| Espacio de trabajo<br>GlamHO Hotel Bou                                                                                                    | Ajustes → Hotel → Complejo                                                                                                    |                                                                                                    |                                                                                                    |                   |  |  |  |
| Image: International content of the second content of the second content of th | General<br>Social<br>Horarios<br>Contacto<br>Ubicación<br>Complejo<br>Amenidades                                                                                | Número de pisos (Hequerido)<br>2<br>Tipo de establecimiento<br>Resort<br>Hotel<br>Condo Hotel<br>Apartamentos<br>Casa de huéspèces | Número de habitaciones (Regaerdo)<br>50<br>Glamping<br>Hostal<br>Rentas vacacionales<br>Bungalows<br>Chalet |                   |  |  |  |
| ® adrianfrancogh →                                                                                                    | Debes publica                                                                                                    | Guardar y continuar                                                                                                    | Lodge                                                                                                    |                   |  |  |  |

11. Por último marca todas las amenidades o servicios disponibles en el hotel, guarda y publica los cambios.

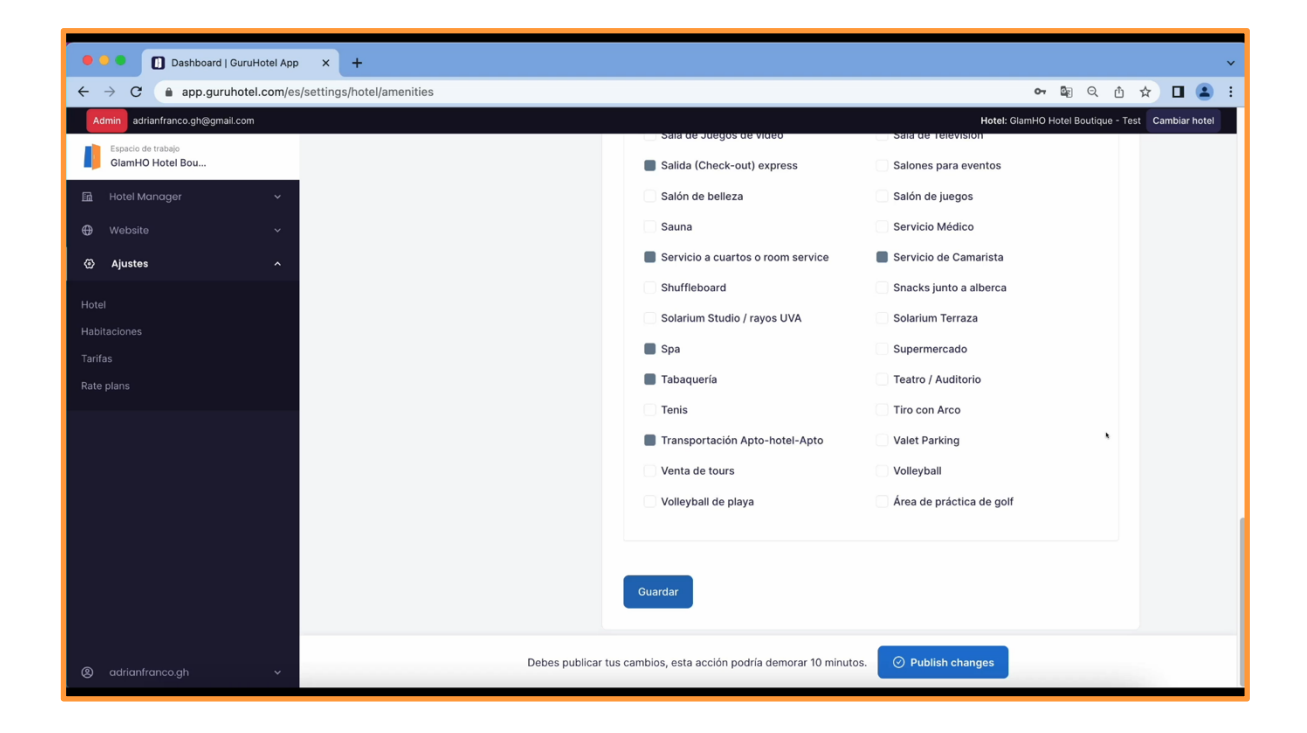

## guruhotel.com

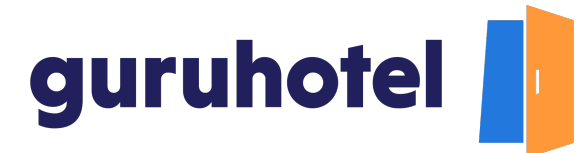

12. Deja pasar unos minutos en lo que se procesan las modificaciones.

| Dashboard   GuruHotel App x +                                                              |                                                                    |                                                                                                    |                                                                                                    |  |  |
|--------------------------------------------------------------------------------------------|--------------------------------------------------------------------|----------------------------------------------------------------------------------------------------|----------------------------------------------------------------------------------------------------|--|--|
| ← → C          app.guruhotel.com/es/settings/hotel/amenities           or          ⓐ Q ① ☆ |                                                                    |                                                                                                    |                                                                                                    |  |  |
| Admin adrianfranco.gh@gmail.com                                                            |                                                                    |                                                                                                    | Hotel: GlamHO Hotel Boutique - Test Cambiar hotel                                                                                                    |  |  |
| Espacio de trabajo<br>GlamHO Hotel Bou                                                     | Ajustes → Hotel → <b>Amenidades</b>                                |                                                                                                    |                                                                                                    |  |  |
| Hotel Manager  Website  Website  Hotel Habitaciones                                        | General<br>Social<br>Horarios<br>Contacto<br>Ubicación<br>Complejo | Accesibilidad<br>Lista de amenidades<br>Amenidades seleccionadas: 0<br>ATM                                                                                                    | Accesible para discapacitados                                                                                                    |  |  |
| Tartes                                                                                     | Amenidades                                                         | Actividades<br>Actividades de entretenimiento (infantii)<br>Alberca Techada<br>Alberca de agua dulce<br>Alberca exterior<br>Alimentos y Bebidas<br>Balonmano<br>Basketball<br>Bicicleta de carrera | Actividades de entretenimiento (aduitos)<br>Aerobics<br>Alberca climatizada<br>Alberca de agua salada<br>Alberca para niños<br>Badmington<br>Bar (s)<br>Baño de Vapor<br>Bicicleta de montaña |  |  |
| (2) adrianfranco.gh v                                                                      | Estamos publicando la                                              | os cambios en su sitio web. Mientras tanto, puedes                                                                                                    | seguir editando su sitio web ⊘                                                                                                    |  |  |

Y listo, haz complementado la información general del hotel.